แนวทางการจัดทำ Planfin 2566 จากวิธี Financial Management Costing ( FM Costing)

> ภก. ดนุภพ ศรศิลป์ เลขาคณะกรรมการ CFO เขตสุขภาพที่ 10

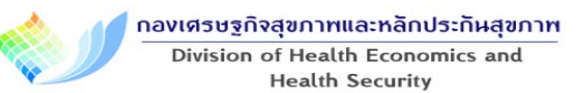

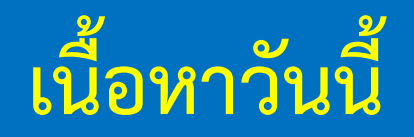

- 1. Financial Management Costing to Planfin
- 2. How to Create Planfin
- 3. Planfin Risk Management
- 4. Planfin Audit
- 5. Planfin Monitor

#### แนวทางการจัดทำแผน Planfin ปีงบประมาณ 2566

- 1. มีสมมติฐานในการประมาณการด้านรายได้ และ ค่าใช้จ่าย
- 2. วิเคราะห์เปรียบเทียบแผนและผล ปี 2565 เพื่อนำมาปรับในการจัดทำแผน ปี 2566
- 3. ตั้งงบกลางไว้ในแผน กรณีมีการใช้เงินนอกแผนที่จำเป็น
- 4. แผนสนับสนุน รพ.สต.....
- 5. ตรวจสอบการจัดทำแผน Planfin ไม่เป็นแผนแบบที่ 8

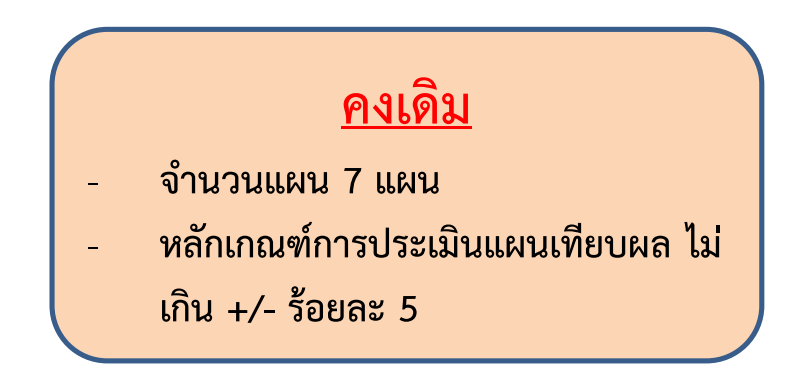

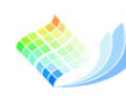

กองเศรษฐกิจสุขภาทและหลักประกันสุขภาท

Division of Health Economics and Health Security

#### รูปแบบการวิเคราะห์แผน Planfin

| Planfin<br>ແນນ | EBITDA                    | สัดส่วนการลงทุน<br>ต่อ EBITDA  | NWC เหลือหลังหัก<br>การลงทุนต่อ<br>รายจ่ายต่อเดือน |
|----------------|---------------------------|--------------------------------|----------------------------------------------------|
|                | บวก = normal<br>อน = risk | ≤ 20% = normal<br>> 20% = risk | ≥ 1 = normal<br>< 1 = risk                         |
| 1              | normal                    | normal                         | normal                                             |
| 2              | normal                    | normal                         | risk                                               |
| 3              | normal                    | risk                           | normal                                             |
| 4              | normal                    | risk                           | risk                                               |
| 5              | risk                      | normal                         | normal                                             |
| 6              | risk                      | normal                         | risk                                               |
| 7              | risk                      | risk                           | normal                                             |
| 8              | risk                      | risk                           | risk                                               |

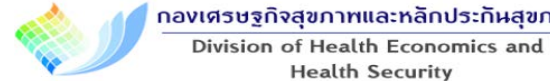

**Health Security** 

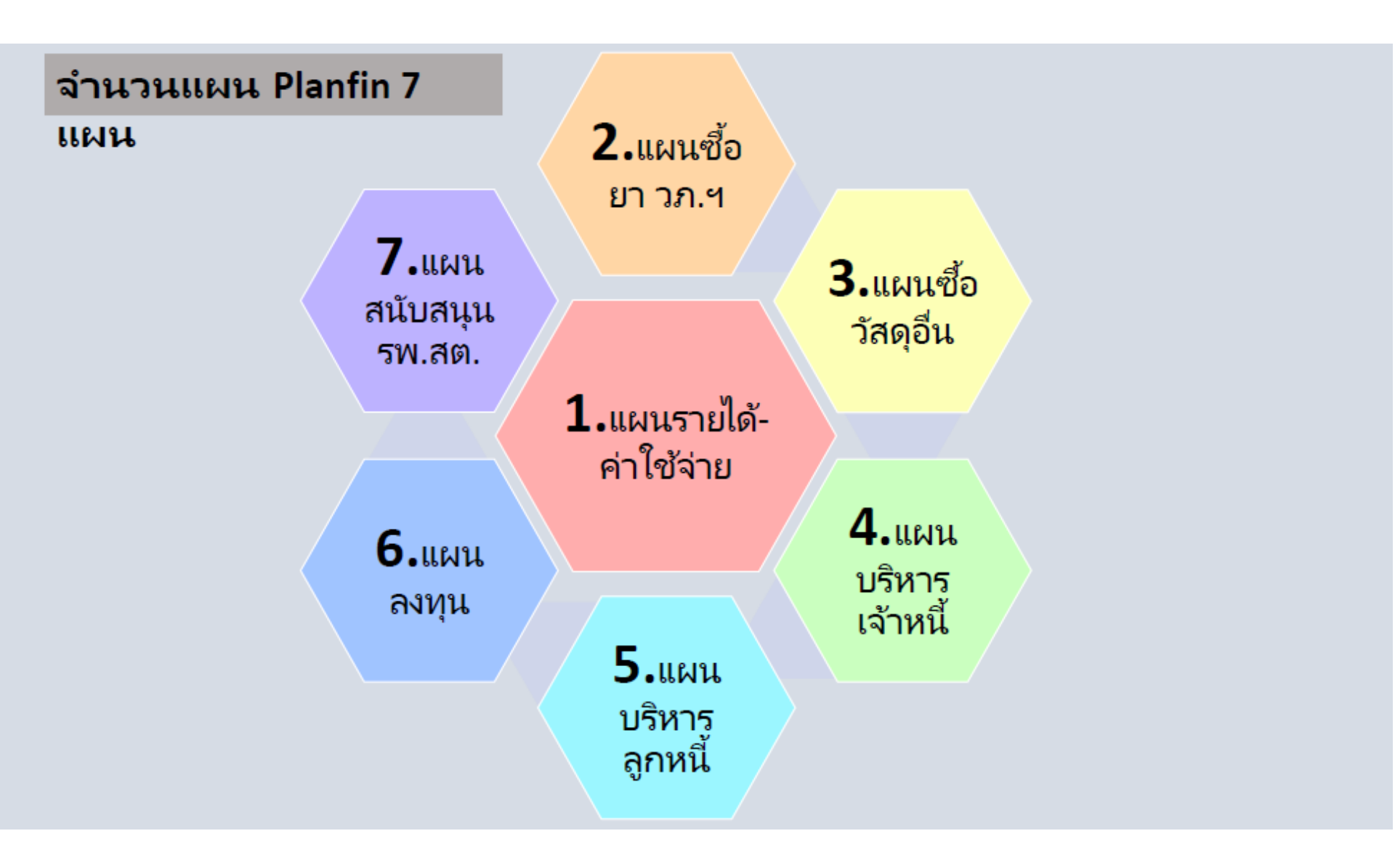

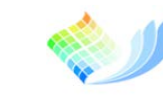

#### กองเศรษฐกิจสุขภาพและหลักประกันสุขภาพ

Division of Health Economics and Health Security

## Financial Management Costing to Planfin

#### Planfin: Work sheet เชื่อมโยง Planfin Analysis 8 แบบ

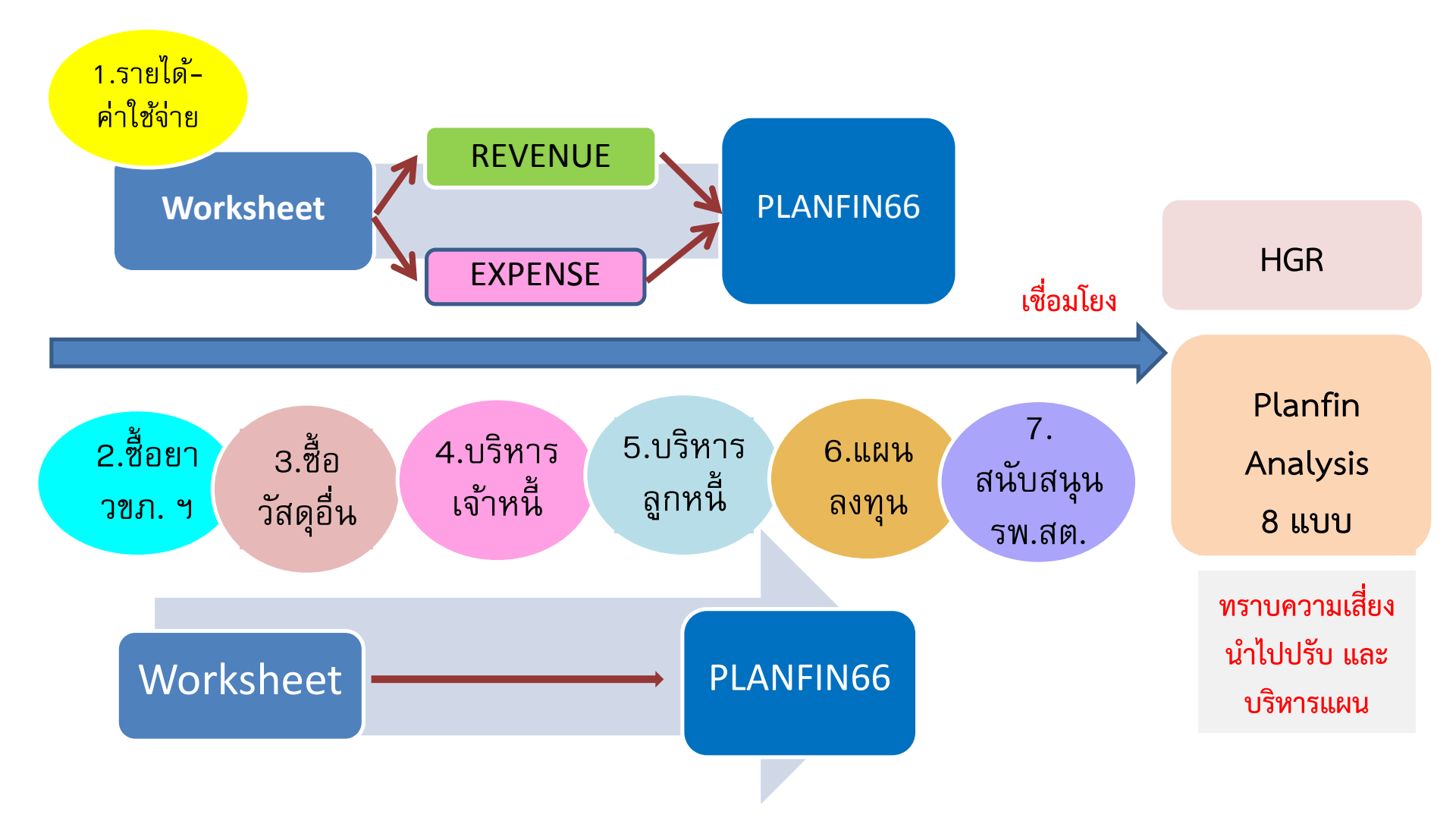

#### **Concept :** Financial Management Costing to Planfin

ภาพที่ 2-1 วงจรบริหารการเงินการคลังสถานพยาบาล

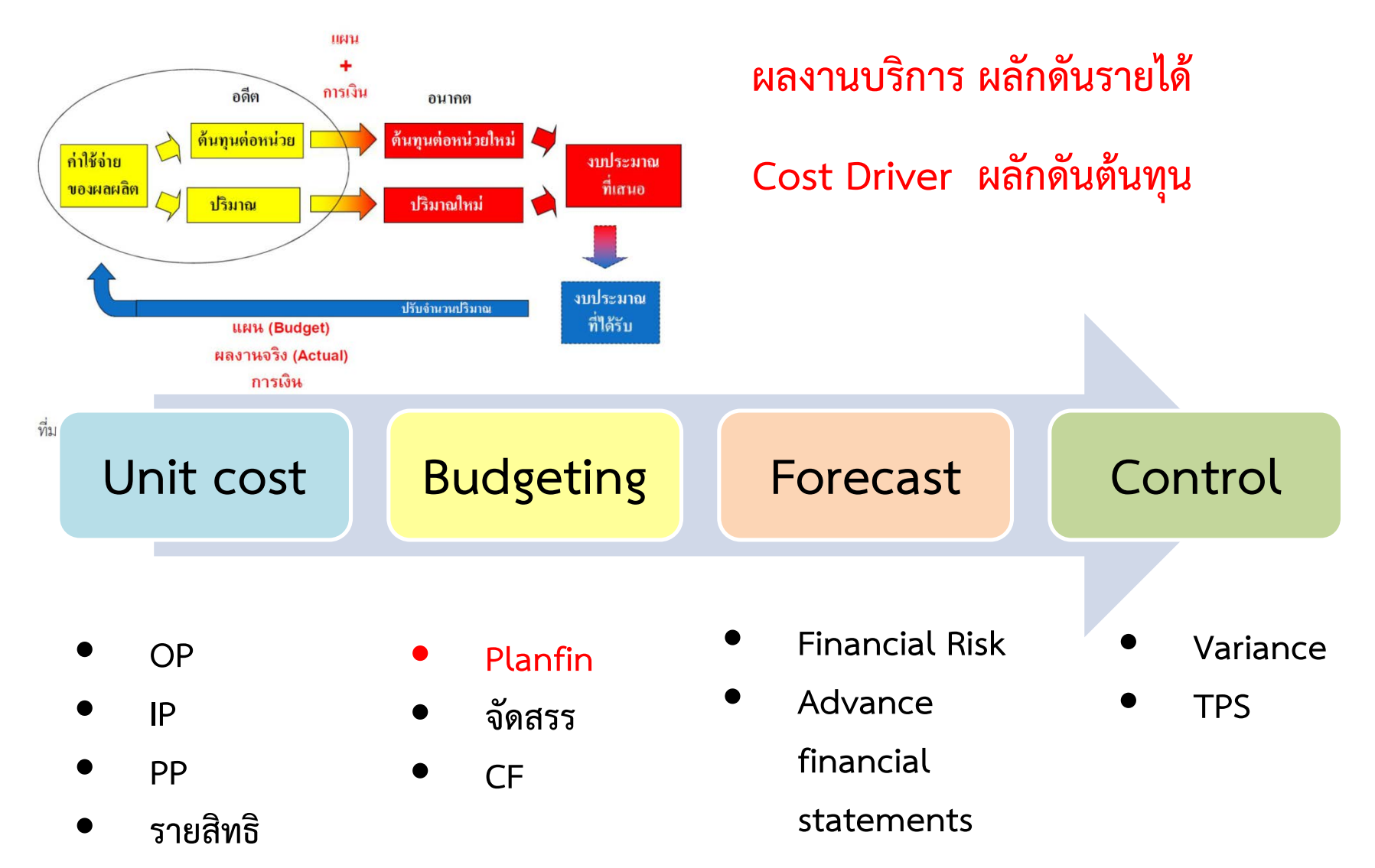

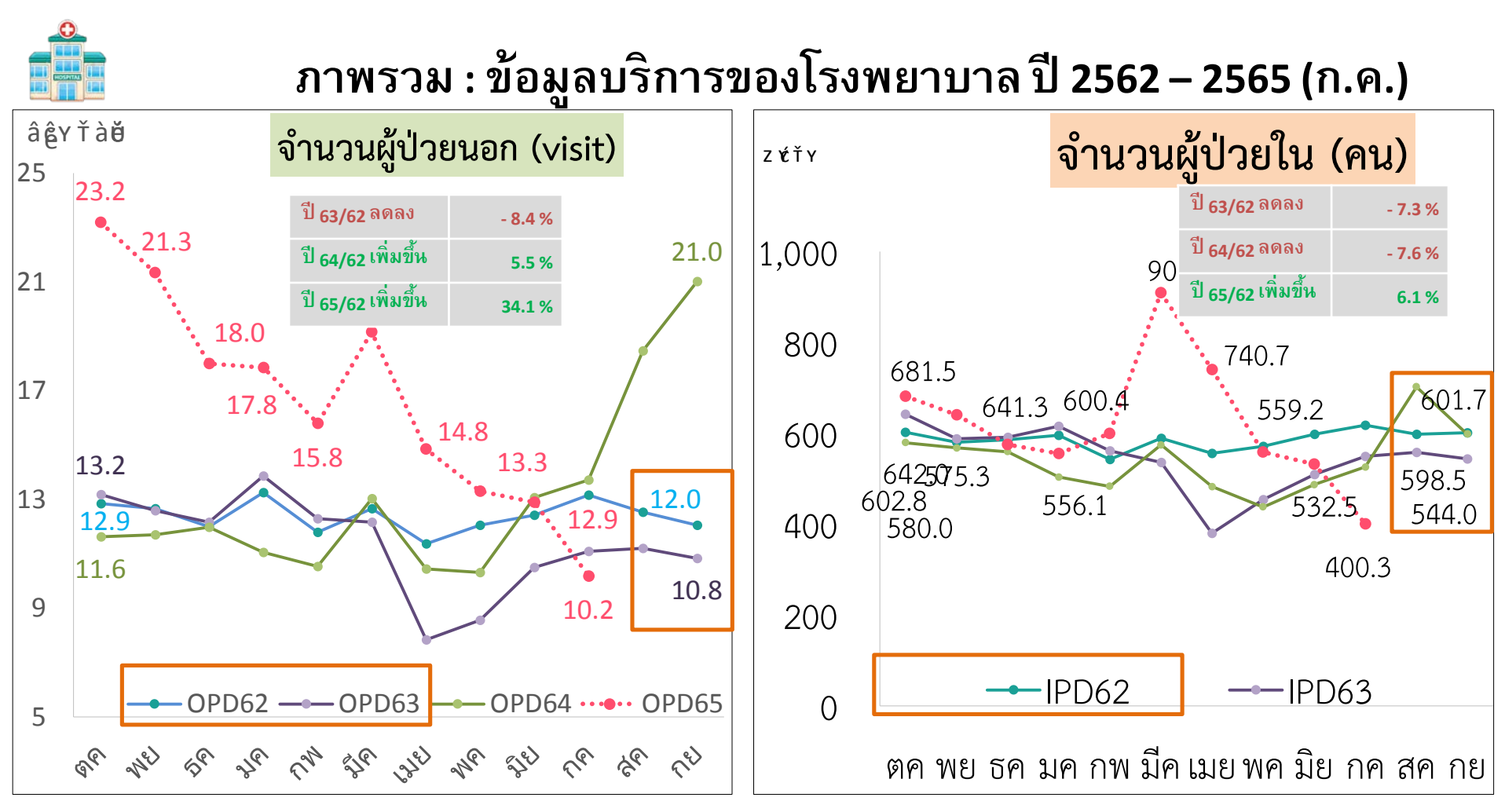

หมายเหตุ : ผู้ป่วยนอกไม่รวม รพ.สต. ข้อมูลจาก HDC ณ วันที่ 24 ส.ค. 2565 เวลา 14.57 น.

กองเศรษฐกิจสุขภาพและหลักประกันสุขภาพ สำนักงานปลัดกระทรวงสาธารณสุข | 10

## ู้เนื่องจากปี 2564-2565 ประเทศอยู่ในสถานการณ์โควิด-19 จึงเสนอ 2 แนวทาง ในการพิจารณาข้อมูลการเงินมาทำแผน

| แบบที่ 1                                           | แบบที่ 2                         |
|----------------------------------------------------|----------------------------------|
| รายได้                                             | รายได้                           |
| ใช้ฐานปี 63                                        | ใช้ฐานปี 65                      |
| (ปีปกติก่อน Covid-19)                              | (มีรายได้ Covid-19ใน %สัดส่วนมาก |
|                                                    | และปี 2566 แนวโน้มลดลง)          |
| <b>ค่าใช้</b> จ่าย                                 | ดำใช้จ่าย                        |
| ใช้ฐานปี 65                                        | ใช้ฐานปี 65                      |
| แยกรายจ่าย Covid-19 ออก                            | แยกรายจ่าย Covid-19 ออก          |
| ขอความคิดเห็น CFO ทุกท่าน<br>ว่าควรเป็น แบบใด ครับ |                                  |

- สอบถาม ความคิดเห็น CFO เขต ทั้ง 12 เขต (19 สค. 65)
- มี 10 เขต เลือก แนวทางแบบที่ 1 และ มี 2 เขต เลือก แนวทางแบบที่ 2

## การคำนวณ ผลงานบริการ ปี 2566

- ใช้ผลงานบริการเทียบเคียงในปี 2562-2563 (ก่อน Covid-19) นำมาใช้ ประมาณการผลงานบริการ ปี 2566 (Reopening)
- ทั้งนี้หน่วยบริการสามารถปรับผลงานบริการ ในปี 2566 รายสิทธิ ตามกลยุทธ์ ของรายหน่วยบริการได้

การระบาดทั่วของโควิด-19 เป็น<u>การระบาดทั่วโลก</u>ที่กำลังดำเนินไปของ<u>โรคติดเชื้อไวรัสโคโรนา 2019</u> (COVID-19; โควิด-19) โดยมีสาเหตุมาจาก<u>ไวรัสโคโรนาสายพันธุ์ใหม่</u> เริ่มต้นขึ้นในเดือนธันวาคม พ.ศ. 2562 โดยพบครั้งแรกในนครอู่<u>ฮั่น</u> เมืองหลวง ของ<u>มณฑลหูเป่ย์</u> <u>ประเทศจีน<sup>[4][5]</sup> องค์การอนามัยโลก</u>ได้ประกาศให้การระบาดนี้เป็น<u>ภาวะฉุกเฉินทางสาธารณสุขระหว่าง</u> <u>ประเทศ</u> ในวันที่ 30 มกราคม 2563 และประกาศให้เป็น<u>โรคระบาดทั่ว</u> ในวันที่ 11 มีนาคม 2563<sup>[6][7]</sup>

การระบาดทั่วของโควิด-19 ในประเทศไทย ดำเนินอยู่ในประเทศไทยตั้งแต่วันที่ 13 มกราคม 2563

#### ดัชนีราคาผู้บริโภค เดือนกรกฎาคม 2565

<u>ด้ชนีราคาผู้บริโภค</u> เดือนกรกฎาคม 2565 เท่ากับ 107.41 (ปี 2562 = 100) สำหรับอัตราเงินเฟือทั่วไป อยู่ที่ร้อยละ 7.61 (YoY) เมื่อเทียบกับเดือนเดียวกันของปีก่อน สาเหตุหลักยังคงเป็นสินค้ากลุ่มพลังงานที่ราคายังอยู่ในระดับสูงกว่า ปีที่ผ่านมา ซึ่งเป็นต้นทุนในทุกขั้นตอนการผลิตและโลจิสติกส์ของสินค้าและบริการ ประกอบกับอุปสงค์ในประเทศปรับตัวดีขึ้น จากการท่องเที่ยว การส่งออก และราคาสินค้าเกษตรสำคัญสูงขึ้น และฐานดัชนีราคาผู้บริโภคเดือนกรกฎาคม 2564 อยู่ที่ 99.81 ซึ่งค่อนข้างต่ำ จึงทำให้เงินเฟ้อขยายตัว โดยมีรายละเอียดการเคลื่อนไหว ดังนี้

- หมวดอาหารและเครื่องดื่มไม่มีแอลกอฮอล์ สูงขึ้นร้อยละ 8.02 ได้แก่
  - กลุ่มเนื้อสัตว์ เปิดไก่ และสัตว์น้ำ สูงขึ้นร้อยละ 13.68 (ไก่สด ปลาซ่อน)
  - กลุ่มไข่และผลิตภัณฑ์นม สูงขึ้นร้อยละ 4.34 (ไขไก่ ไข่เป็ด)
  - กลุ่มผักสด สูงขึ้นร้อยละ 8.80 (พริกสด ต้นหอม)
  - กลุ่มผลไม้สด สูงขึ้นร้อยละ 0.71 (แตงโม ส้มเขียวหวาน มะละกอ)
  - กลุ่มเครื่องประกอบอาหาร สูงขึ้นร้อยละ 11.58 (น้ำมันพืช กะปิ)
  - กลุ่มเครื่องดื่มไม่มีแอลกอฮอล์ สูงขึ้นร้อยละ 2.73 (กาแฟ /ชา (ร้อน/เย็น) กาแฟผงสำเร็จรูป น้ำปั่นผลไม้/ผัก)
  - กลุ่มอาหารบริโภคในบ้าน สูงขึ้นร้อยละ 8.71 (กับข้าวสำเร็จรูป ก๋วยเตี๋ยว ข้าวแกง/ข้าวกล่อง)
  - กลุ่มอาหารบริโภคนอกบ้าน สูงขึ้นร้อยละ 8.43 (อาหารเช้า อาหารกลางวัน (ข้าวราดแกง) อาหารเย็น (อาหารตามสั่ง))
     ขณะที่ กลุ่มข้าวแป้ง และผลิตภัณฑ์จากแป้ง ลดลงร้อยละ 1.40 (ข้าวสารเจ้า ข้าวสารเหนียว)

#### • หมวดสินค้าอื่น ๆ ที่ไม่ใช่อาหารและเครื่องดื่ม สูงขึ้นร้อยละ 7.35 ได้แก่

- หมวดพาหนะ การขนส่ง และการสื่อสาร สูงขึ้นร้อยละ 10.23 (น้ำมันเชื้อเพลิง ค่าโดยสารสาธารณะ)
- หมวดเคหสถาน สูงขึ้นร้อยละ 8.42 (ค่ากระแสไฟฟ้า ค่าน้ำประปา ก๊าซหุงต้ม)
- หมวดยาสูบและเครื่องดื่มมีแอลกอฮอล์ สูงขึ้นร้อยละ 2.35 (บุหรี่ เบียร์ สุรา)
- หมวดการตรวจรักษา และบริการส่วนบุคคล สูงขึ้นร้อยละ 0.92 (ค่าทำฟัน ยาสีฟัน สบู่ถูตัว)
- หมวดการบันเทิง การอ่าน การศึกษาฯ สูงขึ้นร้อยละ 0.31 (เครื่องถวายพระ อาหารสัตว์เลี้ยง)
- หมวดเครื่องนุ่งห่มและรองเท้า สูงขึ้นร้อยละ 0.10 (เสื้อยกทรง กางเกงขายาวสตรี)
- ขณะที่ กลุ่มการสื่อสาร ลดลงร้อยละ 0.08 (ค่าส่งพัสดุไปรษณีย์ เครื่องรับโทรศัพท์มือถือ)

เงินเฟ้อพื้นฐาน เมื่อหักอาหารสดและพลังงานออก อยู่ที่ร้อยละ 2.99 (YoY)

ดัชนีราคาผู้บริโภค เมื่อเทียบกับเดือนมิถุนายน 2565 ลดลงร้อยละ 0.16 (MoM) และเฉลี่ย 7 เดือน (ม.ค.-ก.ค.) ปี 2565 เทียบกับช่วงเดียวกันของปีก่อน **สูงขึ้นร้อยละ 5.89 (**AoA**)** 

## การคำนวณ Cost Driver ปี 2566

- 1. คำนวณ ต้นทุนรายสิทธิ OP+IP ณ Q3/65 ... กองเศรษฐา
- ใช้โครงสร้างต้นทุน LC+MC+CC ณ Q3/65 ... กองเศรษฐฯ นำสัดส่วน LC 51% MC 42% CC 7% มาคำนวณ
- ประมาณค่าตัวผลักดันต้นทุน (Cost Driver) จาก ค่าแรง LC ค่าวัสดุ ค่าใช้สอย ค่าสาธารณูปโภค MC และ ค่าเสื่อมราคา CC ข้อ (2) เงินเฟ้อพื้นฐาน เดือน กค.65 = 2.99 % นำมาคำนวณ Cost Driver https://www.price.moc.go.th/price/fileuploader/file admin sum/indices all.pdf

ได้ Cost Driver ปี 2566

## การคำนวณ Cost Driver ปี 2566

|   | Cost Driver          |         | % LC MC CC    |       |
|---|----------------------|---------|---------------|-------|
|   | ผลักดันต้นทุน        | % เพิ่ม | ต่อรายจ่ายรวม | ผลรวม |
|   |                      |         |               |       |
| 1 | LC Cost Driver       | 3.00    | 51%           | 2.04  |
|   |                      |         |               |       |
| 2 | MC Cost Driver       | 2.99    | 42%           | 1.06  |
|   |                      |         |               |       |
| 3 | CC Cost Driver       | -       | 7%            | -     |
|   |                      |         |               |       |
|   | % เพิ่มรวม Cost Driv | ver     |               | 2.79% |

## การคำนวณ Cost Driver ปี 2566

- LC คำนวณจาก อัตราการเพิ่มเงินเดือน เงิน งปม. และ ค่าจ้าง พกส.
   ค่าตอบแทน เงินบำรุง
- MC คำนวณจาก ดัชนีราคาผู้บริโภคพื้นฐาน CPI กระทรวงพาณิชย์ เดือน ก.ค.2565
- UC Revenue Structure เป็น % สัดส่วนรายได้ UC / รายได้รวม ทั้งหมด

#### How to Create Planfin

จาก ต้นทุนรายสิทธิ และ ผลงานบริการ เชื่อมโยง เพื่อจัดทำ Planfin 2566

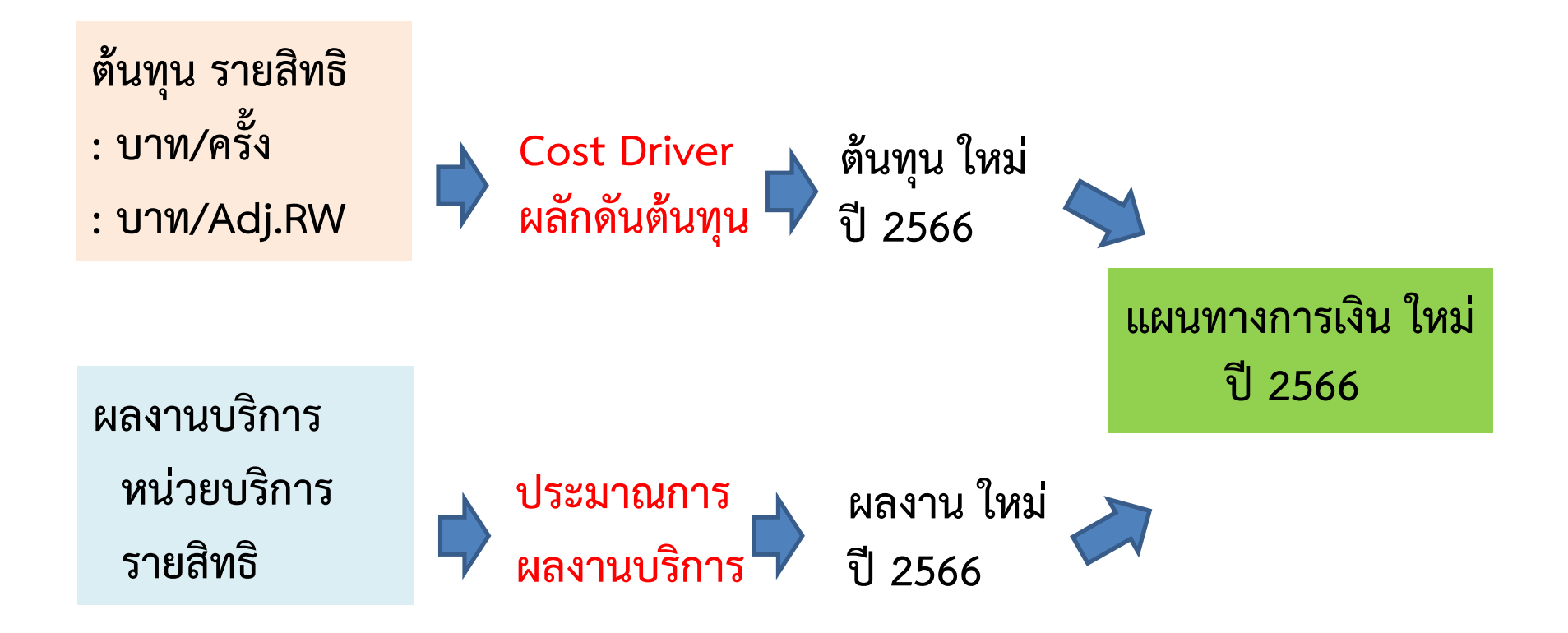

#### **แนวทาง :** การปรับเกลี่ยงบ UC66 กับ การจัดทำ Planfin ในระดับเขต

```
ขั้นตอนที่ 1 : คาดการณ์รายได้และค่าใช้จ่ายปี 2566
ขั้นตอนที่ 2 : พิจารณาความพอเพียงจาก Planfin (รายรับและรายจ่ายทุกแหล่ง)
ขั้นตอนที่ 3 : ปรับเกลี่ย งบค่าตอบแทน , งบ PP NonUC
ขั้นตอนที่ 4 : ปรับเกลี่ย งบ CF (ผ่านคณะทำงาน 5x5
ทำแผนปรับประสิทธิภาพ รายงานทุกไตรมาส)
ขั้นตอนที่ 5 : ปรับเกลี่ยค่า K (จะดำเนินการหรือไม่ก็ได้ ทั้งนี้เขตพิจารณาโดยมีหลักเกณฑ์)
ขั้นตอนที่ 6 : ปรับ Planfin ตามตารางการวิเคราะห์ Planfin ( Planfin Analysis)
ให้เป็นแผนที่ไม่มีความเสี่ยงสูง แบบที่ 8 (High Risk)
```

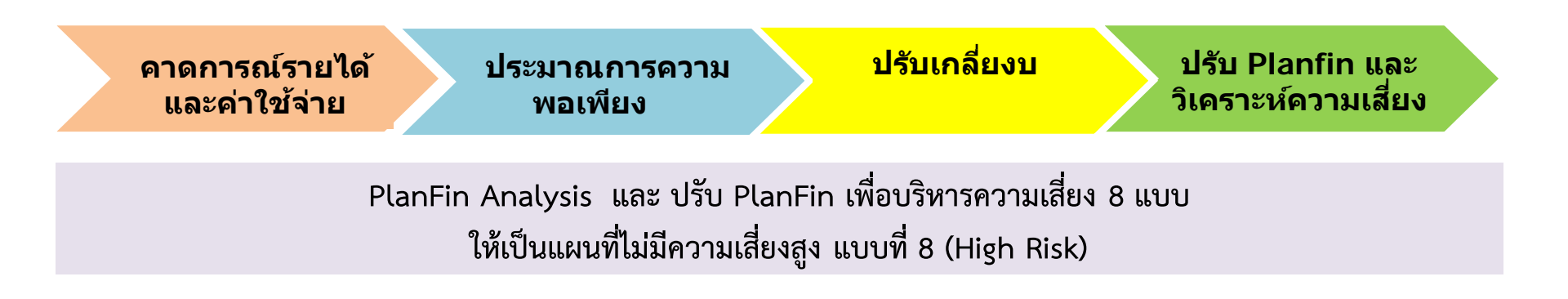

## ปัจจัยที่ส่งผลต่อ ต้นทุนรายสิทธิ และ ผลงานบริการ เพื่อจัดทำ Planfin 2566

- 1. การประมาณการ ผลงานบริการรายสิทธิในปี 2566
- ค่าตัวผลักดันต้นทุน (Cost Driver) จาก ค่าแรง LC ค่าวัสดุ
   ค่าใช้สอย ค่าสาธารณูปโภค MC และ ค่าเสื่อมราคา CC
- ข้อมูลบาง หน่วยบริการ Error ส่งผลต่อค่า Total budget 2566
   เนื่องจาก คุณภาพข้อมูลที่ส่งใน HDC
- 4. คุณภาพงบการเงินหน่วยบริการ
- หน่วยบริการควรตรวจสอบ ข้อมูลผลงานบริการ 12 เดือน ให้มี ความถูกต้อง ก่อนการนำไปใช้

|      | Total Budget66 to Planfin66               |                           |                     |                  |                       |
|------|-------------------------------------------|---------------------------|---------------------|------------------|-----------------------|
| 1    | Sheet Total Budget66 ช่อง Total Budget    | 2566                      | 4,764,864,384       |                  |                       |
| 2    | น่า Total Budget 2566 กระจายองใน planfin  | ดำใช้จ่าย                 |                     |                  |                       |
|      | โดย ใช้ % สัดส่วน Common size             |                           |                     |                  |                       |
|      | จากงบการเงิน Q3/65                        |                           |                     |                  |                       |
| 3    | ค่าใช้จ่าย                                | % Comman size             | ประมาณการ Planfin66 | พิจาณา ปรับ/ลด % | Planfin 66 หลังปรับลด |
| P14  | ต้นทุนยา                                  | 20.4%                     | 972,592,453         | -5%              | 923,962,829.91        |
| P15  | ต้นทุนเวชภัณฑ์มิใช่ยาและวัสดุการแพทย์     | 12.0%                     | 571,054,668         | -5%              | 542,501,934.70        |
| P151 | ต้นทนวัสดทันตกรรม                         | 0.1%                      | 3,291,733           | -5%              | 3,127,146.80          |
| P16  | ต้นทุนวัสดุวิทยาศาสตร์การแพทย์            | 3.9%                      | 184,857,143         | -5%              | 175,614,285.41        |
| P17  | เงินเดือนและค่าจ้างประจำ                  | 22.8%                     | 1,086,014,171       | 0%               | 1,086,014,170.55      |
| P18  | คำจ้างชั่วคราว/พกส./ค่าจ้างเหมาบคลากรอื่น | 4.6%                      | 220,529,684         | 0%               | 220,529,684.01        |
| P19  | ด่าตอบแทน                                 | 13.2%                     | 628,350,895         | 0%               | 628,350,895.07        |
| P20  | คำใช้จ่ <mark>า</mark> ยบุคลากรอื่น       | 1.8%                      | 86,065,441          | 0%               | 86,065,440.61         |
| P21  | ค่าใช้สอย                                 | 7.6%                      | 363,515,491         | -5%              | 345,339,716.05        |
| P22  | ค่าสาธารณูปโภค                            | 1.9%                      | 88,405,487          | -5%              | 83,985,213.02         |
| P23  | วัสดุใช้ไป                                | 2.4%                      | 112,669,071         | -5%              | 107,035,617.09        |
| P24  | ค่าเสื่อมราคาและค่าตัดจำหน่าย             | 7.1%                      | 339,003,017         | 0%               | 339,003,016.77        |
| P241 | หนี้สูญและสงสัยจะสูญ                      | 0.6%                      | 28,273,036          | -5%              | 26,859,384.59         |
| P25  | ค่าใช้จ่ายอื่น                            | 0.5%                      | 22,618,429          | -5%              | 21,487,507.67         |
| P251 | ค่าใช้จ่ายอื่น (เงินงบประมาณ)             | 1.2%                      | 57,623,666          | -5%              | 54,742,483.13         |
|      | รวมค่าใช้จ่าย                             | 100.0%                    | 4,764,864,384       |                  | 4,644,619,325         |
|      |                                           |                           |                     | -2.52%           | - 120,245,059         |
|      |                                           | ด่าใช้จ่ายปี 2565         | ລາ.                 |                  |                       |
|      |                                           | ผล 9 เดือน                | 3,380.00            |                  |                       |
|      |                                           | <u>ประมาณการ 12 เดือน</u> | 4,506.67            |                  |                       |
|      |                                           | ปี 2566                   | 4,644.00            |                  |                       |
|      |                                           | เพิ่ม                     | 138                 |                  |                       |
|      |                                           | % เพิ่ม                   | 3.06%               |                  |                       |

## Planfin Risk Management

## โมเดล : บริหารความเสี่ยงและวิเคราะห์ความเสี่ยง Planfin

- 1. บริหารความเสี่ยงกระแสเงินสดการดำเนินงาน :มีแผนรับ-จ่ายให้ EBITDA บวก
- 2. บริหารความเสี่ยง<mark>การลงทุน</mark> :มีกระแสเงินสดที่เพียงพอในการลงทุน(ลงทุนเหมาะสม)
- 3. บริหารความเสี่ยง<mark>ทุนสำรองสุทธิ</mark> :มีเงินทุนหมุนเวียนที่เหมาะสม
- 4. วิเคราะห์ความเสี่ยง (PlanFin Analysis) ตรวจ PlanFin หน่วยบริการที่ส่งมา
- 5. ให้หน่วยบริการ ปรับ PlanFin ตามตารางวิเคราะห์ความเสี่ยง

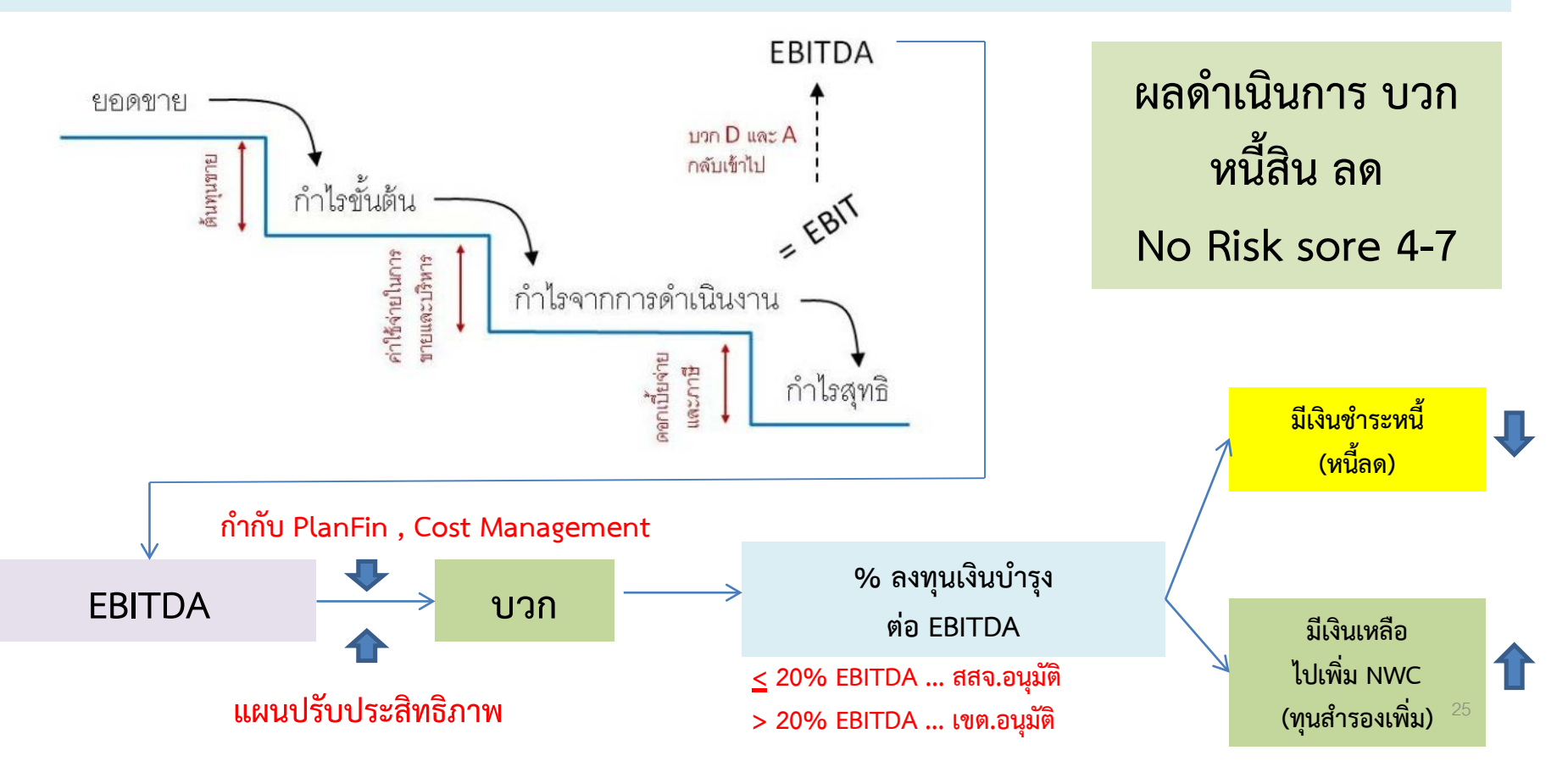

#### PlanFin Analysis : วิเคราะห์และปรับ PlanFin เพื่อบริหารความเสี่ยง 8 แบบ

| PlanFin<br>ແນນ        | EBITDA<br>บวก=Normal<br>ลบ = Risk | % Investment<br>ต่อ EBITDA<br><u>&lt;</u> 20% Normal<br>>20% Risk | สัดส่วน NWC เหลือ<br>หลัง Investment ต่อ<br>รายจ่าย:เดือน<br>< 1 = Risk<br><u>&gt;</u> 1 = Normal | การปรับ PlanFin                                                                                             |
|-----------------------|-----------------------------------|-------------------------------------------------------------------|---------------------------------------------------------------------------------------------------|----------------------------------------------------------------------------------------------------|
| 1                     | Normal                            | Normal                                                            | Normal                                                                                            | ไม่ต้องปรับ                                                                                                 |
| 2<br>(Low Risk)       | Normal                            | Normal                                                            | Risk                                                                                              | ทบทวนการลงทุนอีกครั้ง                                                                                       |
| 3<br>(Low Risk)       | Normal                            | Risk                                                              | Normal                                                                                            | ทบทวนการลงทุนอีกครั้ง<br>ทำ Feasibility study                                                               |
| 4<br>(Medium<br>Risk) | Normal                            | Risk                                                              | Risk                                                                                              | ปรับลดการลงทุนให้ < 20% EBITDA<br>เพื่อเงินเหลือจาก EBITDA – ลงทุน<br>จะไปเพิ่ม NWC<br>ทำ Feasibility study |
| 5<br>(Low Risk)       | Risk                              | Normal                                                            | Normal                                                                                            | ปรับ EBITDA ให้เป็น +                                                                                       |
| 6<br>(Medium<br>Risk) | Risk                              | Normal                                                            | Risk                                                                                              | ปรับ EBITDA ให้เป็น +<br>และ ทบทวนการลงทุนอีกครั้ง<br>เพื่อเงินเหลือจาก EBITDA – ลงทุน<br>จะไปเพิ่ม NWC     |
| 7<br>(Medium<br>Risk) | Risk                              | Risk                                                              | Normal                                                                                            | ปรับ EBITDA ให้เป็น +<br>และ ทบทวนการลงทุนอีกครั้ง<br>ควร ลงทุนให้ < 20% EBITDA<br>ทำ Feasibility study     |
| 8<br>(High Risk)      | Risk                              | Risk                                                              | Risk                                                                                              | ปรับ EBITDA ให้เป็น +<br>และ ชะลอการลงทุน 26                                                                |

### **แนวทางการปรับ PlanFin :** เพื่อบริหารความเสี่ยงจาก PlanFin Analysis

| Risk<br>Factors                                  | Key Factors                                                                                                    | How to                                                                                                    |
|--------------------------------------------------|----------------------------------------------------------------------------------------------------|----------------------------------------------------------------------------------------------------|
| 1.ความเสี่ยง<br>ด้านกระแสเงินสด                  | EBITDA<br>ปรับให้ EBITDA บวก<br>เพื่อมีกระแสเงินสดเพียงพอ<br>ในการดำเนินงานและลงทุน<br>ลดความเสี่ยงในการขาดสภาพ<br>คล่อง                                                       | -จัดชื้อร่วมในอัตราที่ต่อปีเพิ่มขึ้น ทำ RDU ลดมูลค่าใช้ยา<br>-ควบคุมกำกับสัดส่วนค่าแรงต่อรายจ่ายให้เป็นไปตาม<br>FTE ในระดับที่เหมาะสม ให้ FTE ไม่เกิน 100 %<br>ถ้า FTE เกิน 100 % ต้องมีแผน LOI เพิ่ม productivity<br>- เพิ่มสัดส่วนรายได้ NonUc เพิ่มส่วนแบ่งการตลาด<br>จากการทำ Service plan เพิ่มการตรวจสุขภาพประจำปี<br>แนวทางเก็บเงินผู้ป่วยนอกเวลา กระจายความเสี่ยงโครงสร้าง<br>รายได้ (Revenue Diversify) |
| 2.ความเสี่ยง<br>ด้านการลงทุน                     | <mark>Investment &lt; 20% EBITDA</mark><br>เพื่อป้องกัน Over Investment<br>และ ทำให้เกิดภาระค่าใช้จ่ายผูกพัน<br>ในระยะยาว                                                      | -ทบทวน ศึกษาความคุ้มค่าในการลงทุนมีการลงทุนจากทุก<br>แหล่งเงินที่เหมาะสมโดยขออนุมัติจังหวัด เขต<br>-ถ้า EBITDA และ NWC ติดลบ ให้ชะลอการลงทุนด้วยเงิน<br>บำรุง ต้องใช้งบประมาณลงทุนเท่านั้นหรือต้องปรับเกลี่ย<br>ภายในจังหวัดเพื่อลงทุนแทน                                                                                                    |
| 3.ความเสียง<br><mark>ด้านเงินทุนหมุนเวียน</mark> | สัดส่วน NWC เหลือหลัง<br>Investment ต่อ รายจ่าย:เดือน<br>เพื่อให้มีเงินทุนหมุนเวียนเพียงพอ<br>ในการดำเนินงานและลดความเสี่ยง<br>ในการขาดสภาพคล่อง อันจะ<br>นำไปสู่วิกฤติการเงิน | -กำหนดนโยบายวงจรเงินสด (Cash cycle) ที่เหมาะสม เก็บ<br>หนี้ ชำระหนี้ วัสดุคงคลังให้หน่วยงานมีเงินสดเพียงพอในการ<br>ดำเนินงาน<br>-หาแหล่งเงินทุน มีแผนการจัดหาเงินบริจาคประจำปี<br>-กรณีไม่มี/ไม่พอ หน่วยบริการที่ไม่มีเงินทุนไม่พอ เขตเป็น<br>คนกลาง (ธนาคารเขตสุขภาพ) ในการทำ LOAN with LOI<br>มีการผ่อนชำระคืนตามกำหนด<br>-โรงพยาบาลที่มีวิกฤตการเงินต้องทำ Business plan และ<br>LOI                           |

## ประเด็นที่ต้องดูในการปรับแผน

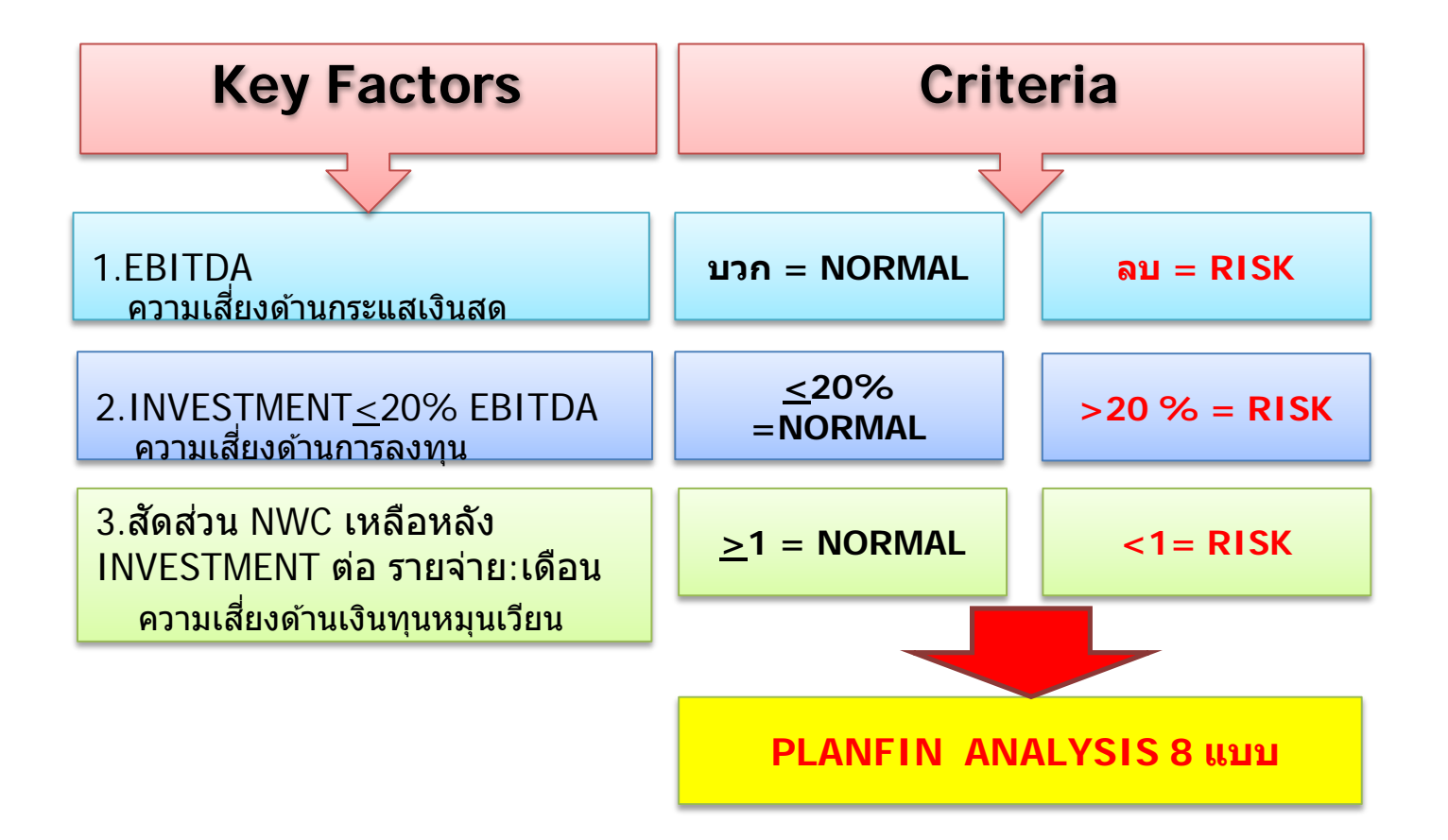

### Planfin Audit

#### แบบตรวจ 12 ข้อ การทำแผนทางการเงิน PlanFin 2566 และ แผนเงินบำรุง 2566

หน่วยบริการ :

จังหวัด :

เขตสุขภาพที่ :

| รายการตรวจสอบ                                                                                                    | ผลการตรวจ                                                |
|----------------------------------------------------------------------------------------------------|----------------------------------------------------------|
| 1 ลงข้อมูลผลงานบริการ และต้นทุนรายสิทธิ ครบทุกรายการ แล้ว<br>(ประมาณการผลงานบริการจากปี2562 2563 2564 และใช้วิธี FM costing)                                                    | มีครบ ไม่ครบ                                             |
| <ol> <li>2 การคาดการณ์รายได้และค่าใช้จ่ายปี 2566 สัมพันธ์กับข้อ 1</li> <li>2.1 รายได้ รายหมวด วิธีการ เหตุผลประกอบ</li> <li>2.2 รายจ่าย รายหมวด วิธีการ เหตุผลประกอบ</li> </ol> | มีเหตุผลครบ มีไม่ครบ ไม่มี<br>มีเหตุผลครบ มีไม่ครบ ไม่มี |
|                                                                                                    |                                                          |
| 3 มี Worksheet Planfin66 ที่ได้จัดทำมาจากงบทดลองและถูกต้อง                                                                                                    | จัดทำถูกต้อง ไม่ได้จัดทำ                                 |
| 4 มีการจัดทำแผนครบทั้ง 7 แผน                                                                                                    |                                                          |
| 4.1 จำนวนแผน                                                                                                    | ครบ ไม่ครบ                                               |
| 4.2 รายการในแผน                                                                                                    | ครบ ไม่ครบ                                               |
|                                                                                                    |                                                          |
| 5 มีผลการเปรียบเทียบกับ HGR กลุ่มหน่วยบริการ รายหมวด                                                                                                    |                                                          |
| : รายการรายได้หมวดใด ที่ต่ำ Mean - 1SD                                                                                                    | มีผลเปรียบเทียบ ไม่มีผลเปรียบเทียบ                       |
| : รายการรายจ่ายหมวดใด ที่เกิน Mean + 1SD                                                                                                    | มีผลเปรียบเทียบ ไม่มีผลเปรียบเทียบ                       |
|                                                                                                    | •                                                        |
| 6 ผลการดำเนินการ EBITDA                                                                                                    |                                                          |
| 6.1 EBITDA บวก                                                                                                    | ค่าตัวเลขบวก                                             |
| 6.2  EBITDA = 0                                                                                                    |                                                          |
| 6.3 EBITDA ดิดลบ (ควรปรับลดรายจ่าย)                                                                                                    | ค่าตัวเลขลบ                                              |

| รายการตรวจสอบ                                                    | ผลการตรวจ                     |
|------------------------------------------------------------------|-------------------------------|
| 7 การลงทุน % ต่อ EBITDA                                          |                               |
| 7.1 ถ้าลงทุน <u>&lt;</u> 20 % EBITDA                             | เสนอให้จังหวัด พิจารณาอนุมัติ |
| 7.2 ถ้าลงทุน >20 % EBITDA                                        | เสนอให้เขต พิจารณาอนุมัติ     |
| ให้เหตุผลในการลงทุน มีผลการศึกษาความเป็นไปได้ในการลงทุน          |                               |
|                                                                  | -                             |
| 8 มีการจัดสรรงบกลาง ไว้ในแผนทางการเงิน PlanFin66                 | มี วงเงินบาท                  |
| ( กรณี มีการใช้เงินกรณีนอกแผนที่จำเป็น เพื่อบริหารแผน )          | คิดเป็น %ของแผนรายจ่าย        |
|                                                                  | ไม่มี                         |
|                                                                  | -                             |
| 9 วิเคราะห์ความสียงแผน Planfin Analysis                          |                               |
| ( เป็นแผนที่ไม่มีความเสียงสูงแบบที่ 8)                           | เป็น Planfin แบบที            |
| ให้ปรับแผนเป็นแบบความเสี่ยงต่ำ-ปานกลาง                           |                               |
|                                                                  |                               |
| # สรุปภาพรวมการทำแผนทางการเงิน PlanFin66                         |                               |
| กรณีขาดดุลต้องให้เหตุผลประกอบ                                    | เกินดุล สมดุล ขาดดุล          |
| โดยเขตสุขภาพและจังหวัดพิจารณารายละเอียดทั้งหมด                   |                               |
| ต้องมี มาตรการในการดูแลกำกับอย่างใกล้ชิด                         |                               |
| # แผนเงินปารุง 2566                                              |                               |
| 11.1 มีครบทุกรายการที่กำหนด                                      | ไม่ครบ ครบ                    |
| 11.2 เงินปารุงคงเหลือหลังเงินกองทุนรอจัดสรรและภาระผูกพัน เป็นบวก | ติดลบบวก                      |
| # แผนทางการเงิน PlanFin66                                        | ผ่าน ไม่ผ่าน                  |
| แผนเงินปารุง 2566                                                | ผ่าน ไม่ผ่าน                  |
| ดวามเห็นผู้ตรวจสอบแผน :                                          |                               |
| 1. เห็นควร เสนอ อนุมัติ                                          |                               |
| 2. เห็นควรให้หน่วยบริการ ปรับ/แก้ไข ในเรื่อง                     |                               |
|                                                                  |                               |
|                                                                  | พัฒนา โดย ภก. ดนภพ ศรศิลป     |

CFO เขตสุขภาพที่ 10

### **Planfin Monitor**

## ระบบกำกับ และ ติดตาม PlanFin :

### PlanFin Control System ที่ http://dhes.moph.go.th/pcs

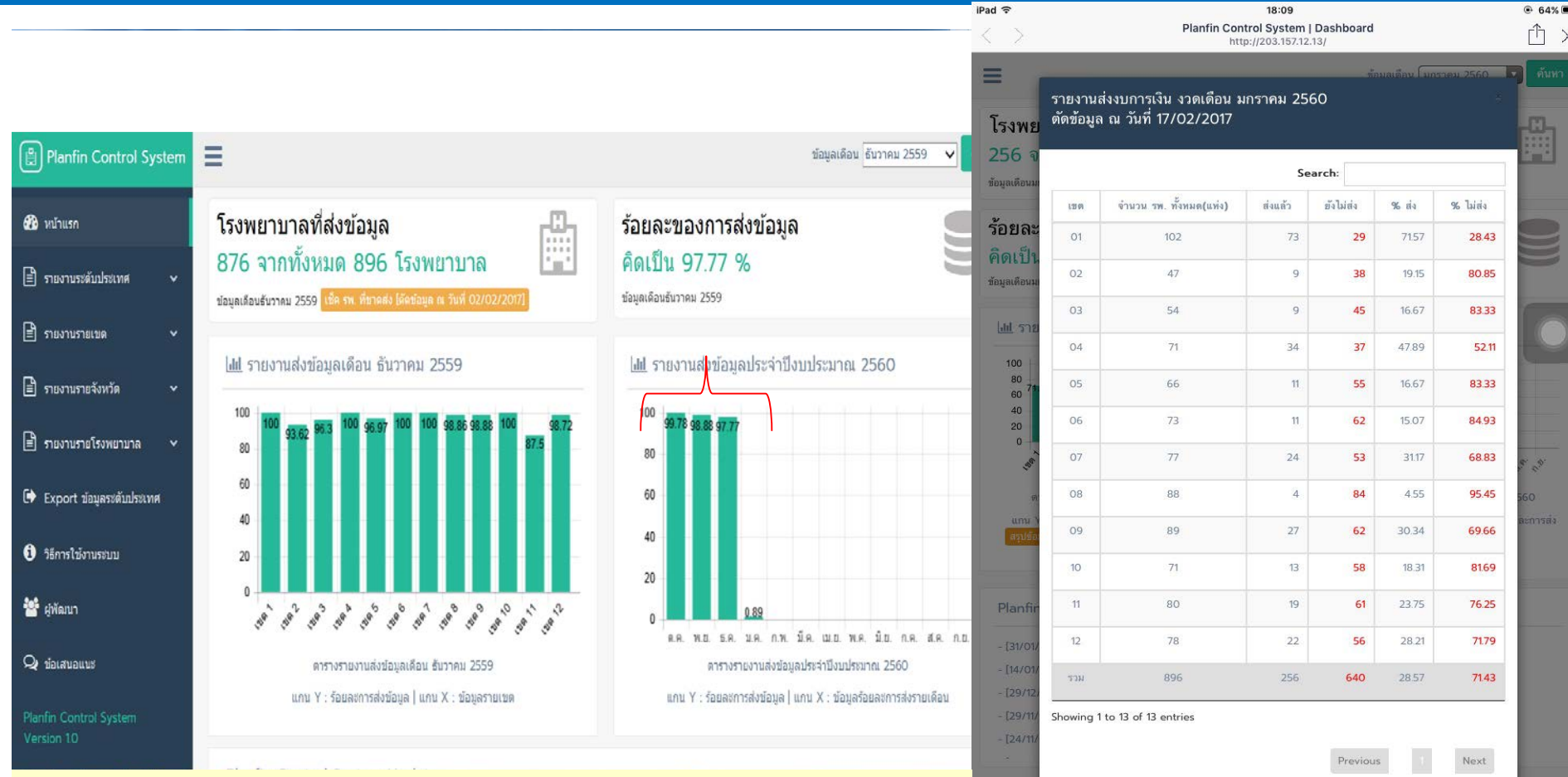

- : ติดตามการส่งรายงานงบการเงิน รายเขต จังหวัด ร.พ.
- : ติดตามการบริหาร PlanFin
- : ระบบรายงานผู้บริหาร
- : ระบบรายงานสนับสนุนพื้นที่

| วัน/เดือน/ปี     | กิจกรรมหลัก                                                                                                    | หน่วยงานที่<br>รับผิดชอบ |
|------------------|----------------------------------------------------------------------------------------------------|--------------------------|
| ภายในเดือน สค.65 | ประชุมหารือร่วมหน่วยงานที่เกี่ยวข้องเกี่ยวกับแนวทางการจัดสรรงบกองทุน UC ให้แก่รพ.สต.ที่ถ่านโอน<br>ไปอปท.                                                           | กง.UC กศภ./<br>สปสบ.     |
| ไม่เกิน 31 สค.65 | กลุ่มงานพัฒนาบัญขึ้บริหารส่งชุดข้อมูลทางบัญขึ้และเครื่องมือทางการเงิน 10 เดือน ปี 65 ที่ผ่านการ<br>ตรวจสอบคุณภาพข้อมูล  ( LC) และข้อมูลงบการเงินการคลังหน่วยบริการ | กง.บัญชี่ กศภ.           |
| 10 สค.65         | ส่งข้อมูลประมาณการจัดสรร hardship2 ปี 66 ให้เขต 12 ปรับเกลีย                                                                                                    | กง.จัดสรร กศภ.           |
| ปลายสคดันกย.66   | เสนอหลักเกณฑ์และแนวทางปรับเกลียต่อคณะอนุกรรมการกำหนดหลักเกณฑ์การตำเนินงานและบริหาร<br>จัดการกองทุน (ถ้ามี)                                                         | กศภ.สป.                  |
| ปลายสคต้นกย.65   | ส่งข้อมูลผลการจัดสรร CF ที่เหลือ และ ประมาณการ Basic Payment ปี 66 ให้สปสช.                                                                                        | กง.จัดสรร กศภ.           |
| ภายใน 30 สค.65   | จัดสรรเงิน IP ที่เป็นส่วนต่างของ Base rate ที่คาดว่าจะจ่ายปี 65 กับอัตราจ่ายเบื้องต้น/<br>และที่จ่ายเพิ่มเดิม (ถ้ามี)                                              | สปสช.                    |
| ภายใน 30 สค.65   | จัดสรรเงินกันระดับประเทศ ส่วนที่เหลือทั้งหมด                                                                                                    | กง.จัดสรร กศภ./<br>สปสช. |
| สัปดาห์แรก กย.65 | <u>ประชุมคณะท่างานจัดท่าข้อเสนอการจัดสรรฯ ครั้งที่ 5</u> ขึ้นจงแนวทางและข้อมูลตารางปรับเกลี่ยงบ<br>Basic Payment ปี 2566 ให้เขตปรับเกลี่ย (ถ้ามี)                  | กง.จัดสรร กศภ.           |
| ด้น กย.65        | <u>เสนอ</u> ผลการจัดสรงบ Basic Payment ปี 66 ที่ประบุม TBM                                                                                                    | กศภ.                     |
| ด้น กย.65        | ส่งแนวทางและข้อมูลตารางปรับเกลี่ยงบ Basic Payment ปี 2566 ให้เขตปรับเกลี่ย                                                                                         | สปสช.                    |
| สัปดาห์แรก ตค.65 | เขตสุขภาพส่งผลการปรับเกลี่ยที่ดำเนินการตามหลักเกณฑ์การปรับเกลี่ย ให้ สปสช.                                                                                         | ทุกเขตสุขภาพ             |
| ด.ค.65           | ปิด Global budget IP ในเดือน ค.ค.65 และ จัดสรรเงินที่กันไว้ปิดยอดประกันจำนวน 395.8 ล้านบาท                                                                         | สปสช.                    |
| ด.ค.65           | ประชุมชี้แจงแนวทางการบริหารงบกองทุนฯ ปี 2566 ระดับประเทศ                                                                                                    | สปสช.                    |
| 31 AA 65         | จัดสรรเงิน OP PP 50% Hardship 100% PP Non UC 100%                                                                                                    | สปสช.                    |
| 31 NA 65         | จัดสรรเงิน OP PP 50%                                                                                                    | สปสช.                    |

## Timeline: จัดทำ Planfin ปี 2566

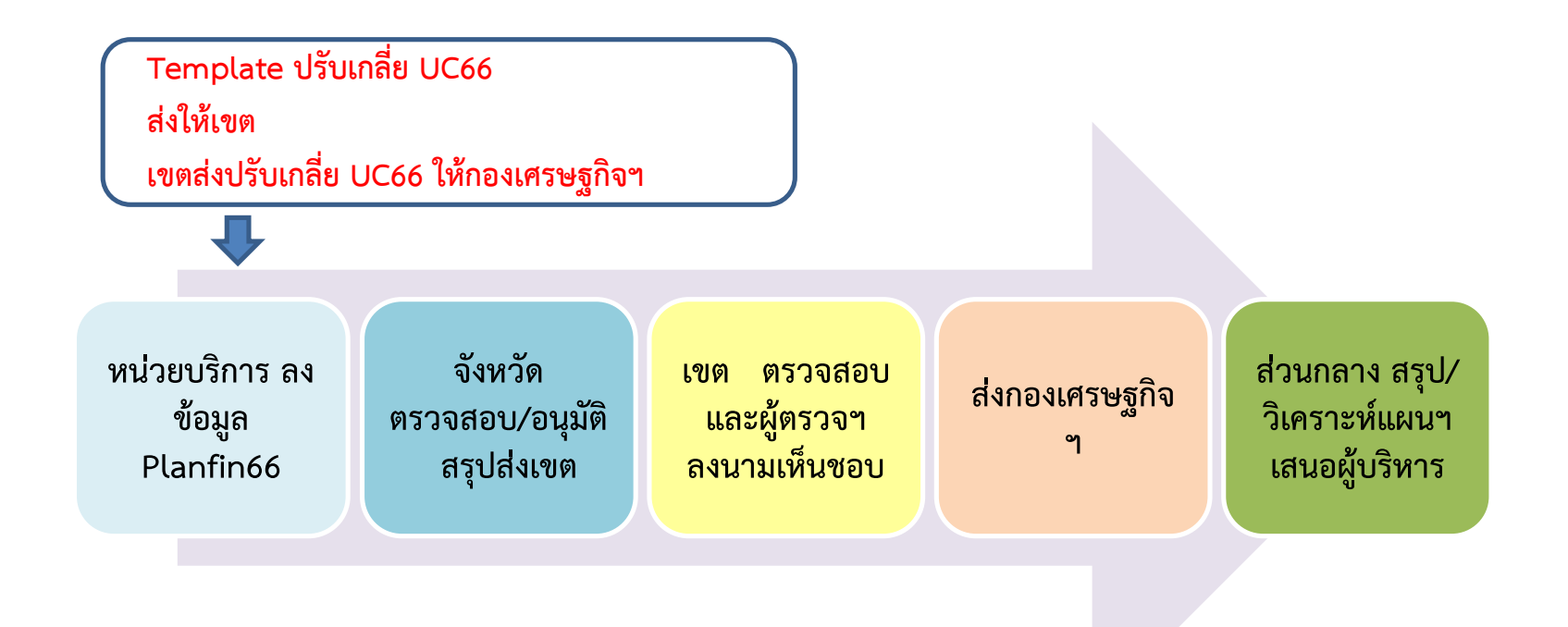

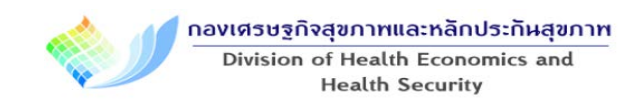

## http://planfin.moph.go.th/login.php

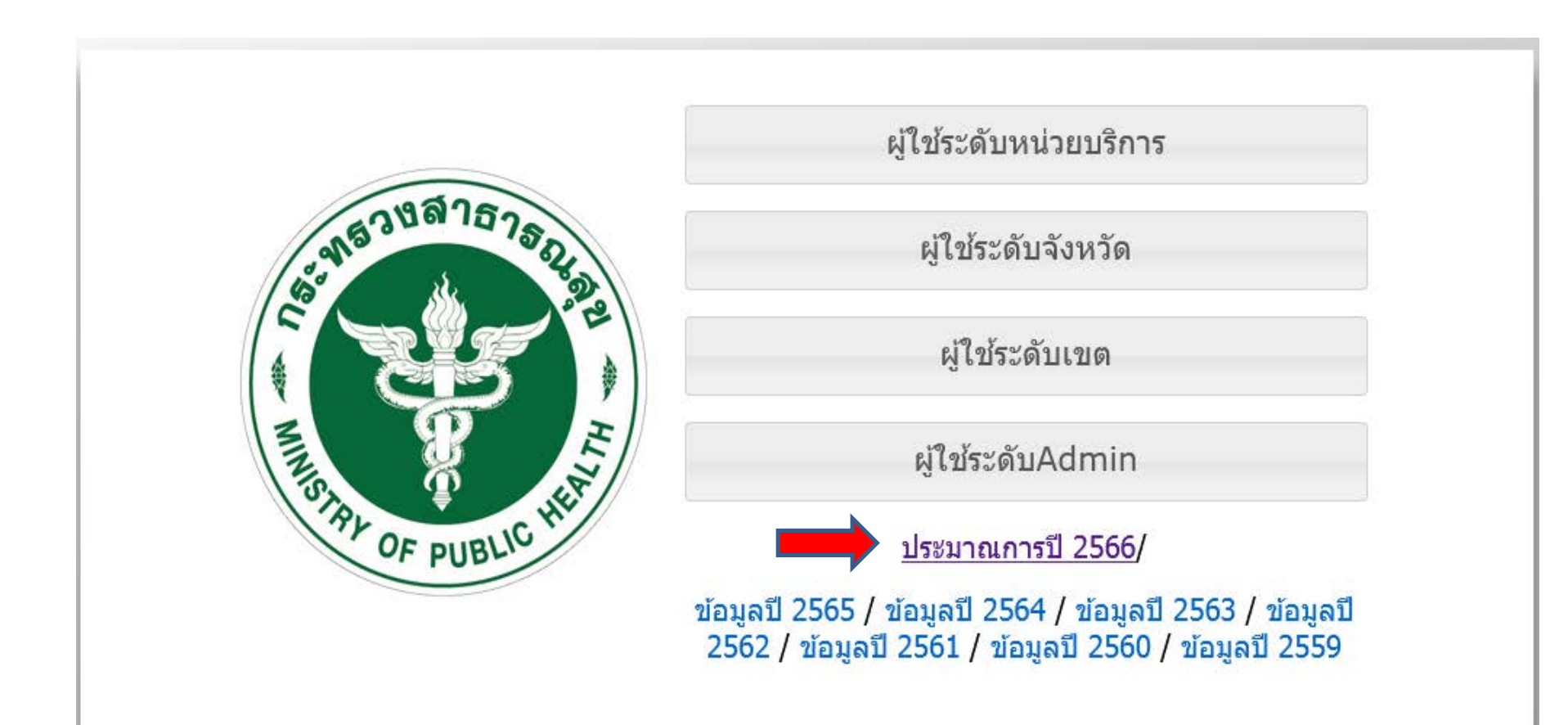

#### Worksheet Planfin2566

|   | ٢                       | าารใช้ง | าน |                                  |
|---|-------------------------|---------|----|----------------------------------|
|   |                         |         |    |                                  |
| 1 | <u>Planfin66</u>        |         | 9  | <u>Ws-แผนเจ้าหนี้การค้า</u>      |
| 2 | Revenue                 |         | 10 | <u>Ws-แผนบริหารจัดการลูกหนี้</u> |
| 3 | Expense                 |         | 11 | <u>Ws-แผนลงทุน</u>               |
| 4 | <u>วิเคราะห์แผน8แบบ</u> |         | 12 | <u>Ws-แผนสนับสนุน รพ.สต.</u>     |
| 5 | <u>งบทดลอง รพ</u>       |         | 13 | Ws-Mapping                       |
| 6 | <u>WS=Re-Exp</u>        |         | 14 | <u>แผนรับจ่ายเงินบำรุงฯ</u>      |
| 7 | <u>Ws-ยา วชภา</u>       |         | 15 | <u>แผนก่อหนี้</u>                |
| 8 | <u>Ws-วัสดุอื่น</u>     |         |    |                                  |

ใช้ข้อมูล Q3/65 คาดการณ์ เต็มปี Worksheet ปรับ แล้ว

# ขั้นตอน คำนวณ

## ไฟล์ FM Costing\_to\_PlanfinYr2566\_v2

- Sheet FM\_Costing66 ช่อง คาดการณ์ ผลงานบริการปี 2566 หน่วยบริการปรับได้
- 2. Sheet TotalBudget66 ได้ประมาณการงบประมาณปี 2566
- Sheet Total Budget66 to Planfin66 เชื่อมโยง FM Costing to Planfin กระจายลงใน planfin ค่าใช้จ่ายโดย ใช้ % สัดส่วน Common size
- 4. กก. CFO พิจารณา

|      | FM Costing to Planfin                     |                                                          |                                    | รพ. สบ           | ส.ตัวอย่าง            |
|------|-------------------------------------------|----------------------------------------------------------|------------------------------------|------------------|-----------------------|
| 1    | Sheet Total Budget66 ช่อง Total Budget    | 2566                                                     | 4,764,864,384                      |                  |                       |
| 2    | Sheet Total Budget66 to Planfin66 นำ Tot  | al Budget 2566 กระจายลงใ                                 | น planfin ค่าใช้จ่าย               | 0                |                       |
|      | โดย ใช้ % สัดส่วน Common size             |                                                          |                                    | Z                | 3                     |
|      | จาก Cost structure ดำใชจ่ายใน P งบการเงิง | ı Q3/65                                                  | -                                  | กก. CFO          |                       |
| 3    | ค่าใช้จ่าย                                | % Comman size กค.65                                      | ประมาณการ Planfin66                | พิจาณา ปรับ/ลด % | Planfin 66 หลังปรับลด |
| P14  | ต้นทุนยา                                  | 24.83%                                                   | 1,183,323,788                      | -10%             | 1,064,991,409.45      |
| P15  | ต้นทุนเวชภัณฑ์มิใช่ยาและวัสดุการแพทย์     | 12.83%                                                   | 611,177,802                        | -10%             | 550,060,021.64        |
| P151 | ต้นทนวัสดทันตกรรม                         | 0.05%                                                    | 2,435,461                          | -5%              | 2.313.688.04          |
| P16  | ต้นทุนวัสดุวิทยาศาสตร์การแพทย์            | 5.86%                                                    | 279,030,732                        | -10%             | 251,127,659,20        |
| P17  | เงินเดือนและค่าจ้างประจำ                  | 22.71%                                                   | 1,082,125,832                      | 0%               | 1.082.125.832.12      |
| P18  | คำจ้างชั่วคราว/พกส./คำจ้างเหมาบคลากรอื่น  | 4.43%                                                    | 211,010,146                        | 0%               | 211.010.145.58        |
| P19  | คำตอบแทน                                  | 12.61%                                                   | 601,000,376                        | 0%               | 601.000.375.79        |
| P20  | ค่าใช้จ่ายบุคลากรอื่น                     | 1.54%                                                    | 73,431,860                         | 0%               | 73.431.859.98         |
| P21  | ค่าใช้สอย                                 | 3.04%                                                    | 144,919,119                        | -5%              | 137.673.163.15        |
| P22  | ค่าสาธารณูปโภค                            | 1.75%                                                    | 83,591,300                         | 0%               | 83,591,299,67         |
| P23  | วัสดุใช้ไป                                | 2.59%                                                    | 123,477,011                        | -10%             | 111.129.309.73        |
| P24  | ค่าเสื่อมราคาและค่าตัดจำหน่าย             | 6.68%                                                    | 318,357,465                        | 0%               | 318,357,465.04        |
| P241 | หนี้สถมและสงสัยจะสถ                       | 0.12%                                                    | 5,721,855                          | -5%              | 5,435,762,13          |
| P25  | ด่าใช้จ้ายอื่น                            | 0.36%                                                    | 17,354,063                         | -5%              | 16,486,359,70         |
| P251 | ค่าใช้จ่ายอื่น (เงินงบประมาณ)             | 0.59%                                                    | 27,907,575                         | -5%              | 26,512,196.07         |
|      | รวมค่าใช้จ่าย                             | 100.0%                                                   | 4.764.864.384                      |                  | 4.535.246.547         |
|      |                                           |                                                          |                                    | -4.82%           | - 229,617,837         |
|      |                                           |                                                          |                                    |                  |                       |
|      |                                           | ค่าใช้จ่ายปี 2565<br>ผลงาน 9 เดือน<br>ประมาณการ 12 เดือน | ລນ.<br>3,380.00<br><b>4,506.67</b> |                  |                       |
|      |                                           |                                                          |                                    |                  |                       |
|      |                                           | ปี 2566                                                  | 4,535.25                           |                  |                       |
|      |                                           | เพม<br>% เพิ่ม                                           | 29.25<br>0.65%                     |                  |                       |
|      |                                           | Cost Driver ຣວມ                                          | 2.79%                              |                  | [                     |

|      | EM Costing to Dianfin                      |                          |                      |
|------|--------------------------------------------|--------------------------|----------------------|
|      | FM Costing to Plannin                      |                          |                      |
| 1    | Sheet Total Budget66 ช่อง Total Budget     | 2566                     | 777,532,36           |
| 2    | Sheet Total Budget66 to Planfin66 น่า Tot  | al Budget 2566 กระจายลงใ | น planfin ค่าใช้จ่าย |
|      | โดย ใช้ % สัดส่วน Common size              |                          |                      |
|      | จาก Cost structure ด่าใช้จ่ายใน P งบการเงิ | u I                      |                      |
|      |                                            |                          | บา                   |
| 3    | ค่าใช้จ่าย                                 | % Comman size กค.65      | ประมาณการ Planfin6   |
| P14  | ต้นทุนยา                                   | 8.37%                    | 65,051,13            |
| P15  | ต้นทุนเวชภัณฑ์มิใช่ยาและวัสดุการแพทย์      | 7.34%                    | 57,037,01            |
| P151 | ต้บทบวัสดทันตกรรม                          | 0.33%                    | 2,528,28             |
| P16  | ต้นทุนวัสดุวิทยาศาสตร์การแพทย์             | 5.96%                    | 46,335,47            |
| P17  | เงินเดือนและค่าจ้างประจำ                   | 23.04%                   | 179,168,09           |
| P18  | คำจ้างชั่วคราว/พกส./คำจ้างเหมาบคลากรอื่น   | 5.65%                    | 43,965,75            |
| P19  | คำตอบแทน                                   | 13.09%                   | 101,779,58           |
| P20  | ค่าใช้จ่ายบุคลากรอื่น                      | 5.33%                    | 41,422,75            |
| P21  | ค่าใช้สอย                                  | 12.03%                   | 93,569,68            |
| P22  | คำสาธารณูปโภค                              | 2.09%                    | 16,243,94            |
| P23  | วัสดุใช้ไป                                 | 3.40%                    | 26,425,23            |
| P24  | ค่าเสื่อมราคาและค่าตัดจำหน่าย              | 3.93%                    | 30,571,21            |
| P241 | หนี้สถาและสงสัยจะสถา                       | 0.01%                    | 66,46                |
| P25  | ด่าใช้จ่ายอื่น                             | 1.66%                    | 12,883,86            |
| P251 | ดำใช้จ่ายอื่น (เงินงบประมาณ)               | 7.78%                    | 60,483,87            |
|      | รวมค่าใช้จ่าย                              | 100.0%                   | 777,532,364          |

### ความท้าทายในการบริหารการเงินการคลังปี 2566

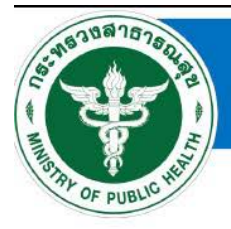

- การรักษาระดับฐานะทางการเงินการคลังหน่วยบริการ หลังโควิด19
- การเพิ่มประสิทธิภาพ TPS ให้ มีระดับ A และ B หน่วยบริการเพิ่มขึ้น
- 3. การบริหารการเงินการคลัง ใน CUP ที่มีการถ่ายโอน รพสต.
- การพัฒนาศักยภาพผู้บริหารการเงินการคลังหน่วยบริการ ให้มีความ ต่อเนื่อง
- 5. การปฏิรูปการบริหารการเงินการคลังเขต

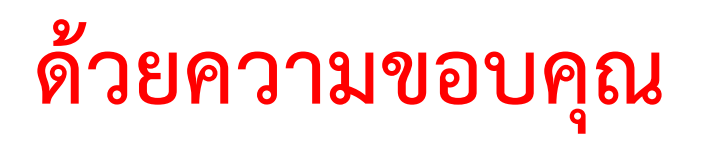

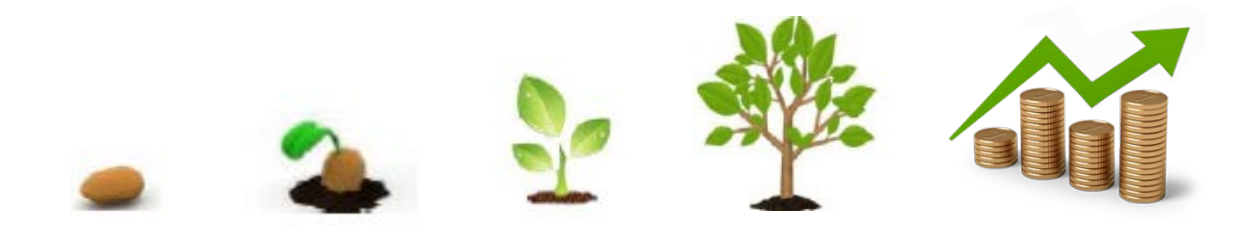